## Web 端 什么是"一键勾选供应商"?如何向其询价? (文档)

用户登录互海通 Web 端, 在完善询价单界面(步骤 1), 点击"新增供应商"(步骤 2) 时, 此处有三种供应商类型来源:

1、通讯录,为用户在"通讯录-船舶供应商-通讯录"界面自建的供应商信息;

2、共享资源,为经过系统(互海易供应商管理系统)认证的优质供应商;

3、推荐供应商,为已经维护供应类型的供应商自动匹配的,来源于通讯录和共享资源(当 没有与所采购物品匹配的供应商类型时不会出现"推荐供应商"列)。

当所采购的物品有匹配的供应商(配置了具体供应类型)且这些供应商为互海易系统 认证过的优质供应商时,则系统界面会出现"一键勾选"框(步骤3)。

勾选"一键勾选"框后,点击"继续操作"(步骤 4)回到完善询价单界面,此界面的"一 键勾选"同步被勾选(步骤 5),从"推荐供应商"和"通讯录"添加的供应商正常显示,点击询 价后(步骤 6)即可向选中的供应商和共享中的符合条件的优质供应商进行询价。

| ⑤ 互海科技<br>501AN LINK TRON | 6        | ② 互为科技                                 | 工作台 (275) 船舶AIS 资) | , 帮助    |       |                                                                                                    | Q* 💿 🙍 Connie  |
|---------------------------|----------|----------------------------------------|--------------------|---------|-------|----------------------------------------------------------------------------------------------------|----------------|
| 全部菜单 ⇄                    |          |                                        | 自价单                |         |       |                                                                                                    |                |
| 圖 公告管理 ●                  | 0        |                                        | 501-1-             |         |       |                                                                                                    |                |
| ◆ 船舶管理                    | >        | 英型: 當件 面份单号: E2105270002<br>面份单名称*     | 海价模式 *             | 海价人姓名 * |       | 油价人职事                                                                                                    |                |
| <b>凸</b> 船员管理             | >        | 备件询价单20210527(1)                       | 普通询价               | Connie  |       |                                                                                                    |                |
| 【 約日専用                    | ,        | 询价人邮箱*                                 | 海价人电话*             | 截止振价时间* |       | 而种*                                                                                                    |                |
| 0 100000                  |          | . @oceanlinktech.cn                    | 17                 |         | =     | 人民币                                                                                                    | ~              |
| 25 招聘管理                   | <i>`</i> | 计划属性 *                                 |                    |         |       |                                                                                                    |                |
| 1 维护保养                    | >        | 日常采购                                   |                    |         |       |                                                                                                    |                |
| ▶ 维修管理                    | 2        |                                        |                    |         |       |                                                                                                    |                |
| ▲ 库存管理                    | >        | 询价物品(1) 词价供应酶(0)                       |                    |         |       | 3 出现"—                                                                                                    | 一键匀选" 框        |
| ☆ 采购管理                    | ×        | +************************************* | 可新增供应商             |         |       | <ul> <li>✓</li> <li>✓</li></ul> | 更多符合条件的供应商询价 ① |
| 采购申请                      |          | # 供应商名称                                | 合作次数 联系人           | 联赛      | 約式 来源 | 总词价项数                                                                                                    | 操作             |
| 采购对接                      |          |                                        |                    |         |       |                                                                                                    |                |
| 物资验收                      |          |                                        |                    |         |       |                                                                                                    |                |
| 船舶自购                      |          |                                        |                    |         |       |                                                                                                    |                |
| 采购计划                      |          |                                        |                    |         |       |                                                                                                    |                |
| 海价管理                      |          |                                        |                    |         |       |                                                                                                    |                |
| 采购订单                      |          |                                        |                    |         |       |                                                                                                    |                |
| 供应商评价                     |          |                                        |                    |         |       |                                                                                                    |                |
| 年度协议价                     |          |                                        |                    |         |       |                                                                                                    | 保存开始询价 返回      |

|                         | 3、                                                | "一键勾选'           | ′框         |     | 选择供应    | 商         |    |               |     |       | 8                                   |
|-------------------------|---------------------------------------------------|------------------|------------|-----|---------|-----------|----|---------------|-----|-------|-------------------------------------|
| 已选供应商<br>供应商列表<br>推荐供应到 | i 通讯录 共享资源                                        | 一釀勾透,向共享资源中更多符合: | 条件的供应商词价 ① | ]   |         |           |    | 4             | 、点击 | "继续操作 | ####f:                              |
| 遗中共享资源                  | (供应商,成交订单后会自动进入到公司                                | 的船舶供应商           |            |     |         |           |    |               |     |       |                                     |
| 选择                      | 公司名称                                              | 供应类型             | 自定义分类      | 来源  | 协议价匹配项数 | 联系人 / 联系人 | 职位 | Ι.            | 系方式 | 成交次数  | 未付账款                                |
|                         | is 18 ▼                                           | 柴油机              | 都实         | 通讯录 | 0       | 马化腾(DCEO) | 1  | 电话/~<br>邮箱    |     | 12    | CNY 542,934.00                      |
|                         | 2 II<br>45 2.7 分 ▼                                | 柴油机,发电机,分油机,空压   | 主机遥控       | 通讯录 | 0       | 王聪聪(王总统)  | 0  | 电话<br>8月      |     | 9     | CNY 376,025,320.00<br>EUR 50,500.00 |
| 0                       | 湯试船舶船舶名称列表过长船用机<br>械设备有限公司可供应很多物资设<br>當油品<br>町元序分 | 船舶物资,船舶设备备件,船    |            | 通讯录 | 0       | 何談        | 2  | 电话/:<br>邮箱:   |     | 2 0   | 无                                   |
|                         | 杨 (1177) (11 (1111))<br>如无评分                      | 船舶物资,船舶设备备件,船    |            | 共享  | 0       | 杨刚(菜鸡)    |    | 电话/手<br>邮箱: y | 9   | 0     | 无                                   |
| 0                       | 哈哈预发测试专用 (12) (11) (11) (11) (11) (11) (11) (11)  | 船舶物资,船舶设备备件,船    |            | 共享  | 0       | 贺春旭       |    | 电话            | 3   | 0     | 无                                   |
| 0                       | 杨州互江产品激励公司 (19) 🔽 🚥 🖬                             | 25船用油漆,船舱设备备件    |            | 共享  | 0       | 季文秀       | 0  | 电话<br>邮箱      |     | 0     | 无                                   |
|                         | 互江科技 (1978) 12 (2008)<br>第元研究                     | 船舶物资。船舶设备备件,船    |            | 共享  | 0       | Will(经班)  |    | 电话<br>邮站      | 5   | 0     | 无                                   |
|                         | 扬· 科技有限公司 田里<br>型王<br>蜀无评分                        | 船船物资,船舶设备备件,船    |            | 共享  | 0       | fē]       |    | 电话<br>81%     | n   | 0     | 无                                   |
| 0                       | <b>优秀 (17) 11 (11)</b><br>智光评分                    | 船舶物资,船舶设备备件      |            | 通讯录 | 0       | 优秀        | 1  | 电话<br>邮系      |     | 0     | 无                                   |
| -                       |                                                   | An               |            |     |         |           | -  | 1.000 mg - 0  |     | -0    | -                                   |

|                                                                                                    |             | © 互为科技                                                                                                 | 工作台 6275 船舶AIS                               | 资讯 帮助             |                       |                                                                                                    |                                                                                                    | Q* 0 🙍                                  | Connie                                                                              |  |
|----------------------------------------------------------------------------------------------------|-------------|----------------------------------------------------------------------------------------------------|----------------------------------------------|-------------------|-----------------------|----------------------------------------------------------------------------------------------------|----------------------------------------------------------------------------------------------------|-----------------------------------------|-------------------------------------------------------------------------------------|--|
| :部菜单 ⇄                                                                                                    |             | ← 完善询价单                                                                                                |                                              |                   |                       |                                                                                                    |                                                                                                    |                                         |                                                                                     |  |
| ] 公告管理                                                                                                    | 0           | The second second second second                                                                        |                                              |                   |                       |                                                                                                    |                                                                                                    |                                         |                                                                                     |  |
| 0.540.99138                                                                                                    |             | 英型: 晉件 询价单号: E2105270002<br>询价单名称 *                                                                    | 海价模式 *                                       | 询价人姓名*            |                       | 海价人职机                                                                                                    | 5*                                                                                                    |                                         |                                                                                     |  |
| 船员管理                                                                                                    |             | <b>善</b> 件询价单20210527(1)                                                                               | 普通词价                                         | ← Connie          |                       |                                                                                                    |                                                                                                    |                                         |                                                                                     |  |
| 船员费用                                                                                                    |             | 海价人邮箱 *                                                                                                | 询价人电话 *                                      | 截止报价时间*           |                       | 市林*                                                                                                    |                                                                                                    |                                         |                                                                                     |  |
| 招捧答词                                                                                                    |             | Doceanlinktech.cn                                                                                      | 1                                            |                   | ≡                     |                                                                                                    |                                                                                                    | 人民币                                     |                                                                                     |  |
| ALC: NAME                                                                                                    |             | 计划属性 *                                                                                                 |                                              |                   | <u></u>               |                                                                                                    | 포 <u>과</u> ++ 글                                                                                                    |                                         |                                                                                     |  |
| 维护保养                                                                                                    |             | 日常果购                                                                                                   | D、共学贷源生                                      | 125月12月21共12      | 1日(日                  | 川推仔列衣甲米洲                                                                                                    | 泉小共与                                                                                                    | ≥旧河1兴应                                  | 冏)                                                                                  |  |
|                                                                                                    |             |                                                                                                    |                                              |                   |                       |                                                                                                    |                                                                                                    | · · · · · · · · · · · · · · · · · · ·   |                                                                                     |  |
| 维修管理                                                                                                    |             |                                                                                                    |                                              |                   |                       |                                                                                                    |                                                                                                    |                                         |                                                                                     |  |
| 维修管理<br>库存管理                                                                                                    |             | 海价物品(1) 海价供应商(2)                                                                                       |                                              |                   |                       |                                                                                                    |                                                                                                    |                                         |                                                                                     |  |
| 推修管理<br>「库存前理<br>「 <b>采购管理</b>                                                                                                    | ><br>><br>~ | > 容价物品(1) 词价供应商(2) ▲ 40000000 ● 200000000 ● 2000000000 ● 200000000                                     |                                              |                   |                       |                                                                                                    |                                                                                                    | 10 27 + 8/4 m/m                         | tainin (1)                                                                          |  |
| 维修管理<br>库存號理<br>采购管理<br>采购中请                                                                                                    | ><br>><br>> | 約約8日(1) 税价供益項(2) ◆ 第三回点角 20月1日 ページ                                                                     |                                              |                   |                       | <b>2</b>                                                                                                    | 建勾选,向共享资源                                                                                                    | 中更多符合条件的供居                              | 左商询价 ①                                                                              |  |
| 推修管理<br>库存被理<br>采购會課<br>采购中请<br>采购对接                                                                                                    | ×<br>×<br>× | 海行物品(1) 海行外出現(2)<br>+ ある物品集 (2)<br>#                                                                   | 他回避局部                                        | 合作次数              | 联系人                   | 取用がおい 一                                                                                                    | 建勾选,向共享资源<br>来源                                                                                                    | 中更多符合条件的供应                              | 立商词价 ①<br>操作                                                                        |  |
| 推修管理<br>库存管理<br><b>采购管理</b><br>采购中请<br>采购21接<br>物质验收                                                                                                    | ><br>><br>> | ※付換品(1) 時分供品用(2)<br>+ ある物理用<br>ま のののの<br>・<br>・<br>・<br>・<br>・<br>・<br>・<br>・<br>・<br>・<br>・<br>・<br>・ | 供应商品款<br>例表过关制研究制成设备有限公司可供应商多地资质最高品          | 合作次数<br>0         | 联系人                   | ■ 一<br>単気方式<br>手肌:<br>8 消:19 3                                                                                                    | 建句选,向共享资源<br>来源<br>通讯录                                                                                                    | 中更多符合条件的供信<br>总词价项数<br>1                | 空間頃价 ①<br>援作                                                                        |  |
| 组修管理<br>库存就理<br><b>采购管理</b><br>采购中请<br>采购时提<br>物质验收<br>品级面向                                                                                                    | ><br>><br>> | 用的物語(1)<br>用的物語(2)                                                                                     | 供血聚系称<br>称列本过于18.14时以最合有能公司可供应很多地的设备面面<br>直氏 | 合作次数<br>0<br>3    | 联系人<br>何章<br>袁        | ▼                                                                                                    | <b>単句法、向共享资源 東次原</b><br>潮讯泉<br>潮讯泉                                                                                                    | 中更多符合条件的供助<br>总询价项数<br>1<br>1           | 左周间价 ①<br>提作<br>高                                                                   |  |
| 相修管理<br>库存管理<br><b>采防管理</b><br>采购中清<br>采购切振<br>物质检收<br>品质面的<br>采购计划                                                                                                    | ><br>><br>> | 時代相屈(1) 回行用目前(2) + たごのはの 回行用目前(2) ボ 日 回行用目前(2) ズ 日 回行用目前(2) ズ 日 回行用目前(2)                               | 他國際高條<br>約與表出光動研究局在前級公司可供应使多他很设备面面<br>重任     | 合作33家<br>0<br>3   | 联系人<br>何盛<br>夏        | <b>東京方式</b><br>平机<br>明祖: 19 。<br>明祖: 19 。                                                                                                    |                                                                                                    | <b>中更多符合条件的供应数</b><br>意调的项数<br>1<br>1   | 在商间价①<br>规作<br>章                                                                    |  |
| 指修管理<br>库存装理<br>采用中谓<br>来现中谓<br>来现公理<br>和出业故<br>品统和问<br>来的计划<br>用的性理                                                                                                    | ><br>><br>> | 時代相差(1) 時代用法第(2) + たたいため 定体和に用たる *  ボ 1 第は活動相助的合  2                                                    | 供國際各称<br>称列來过长起刊的編使者有關公司可供应良多物质设备面品<br>重任    | 合作の数<br>0<br>3    | <b>联系人</b><br>何章<br>章 | ह्य<br>इ.स. ज<br>सहा<br>सहा<br>सहा<br>क<br>सहा<br>,                                                                                                    | 202. 向共享资源<br>来源<br>潮讯录<br>潮讯录<br>、 点击                                                                                                    | 中更多符合条件的供应<br>总阁的项数<br>1<br>1<br>"开始询   | ▲ 開創价 ①<br>選作<br>□<br>□<br>□<br>①<br>①<br>①<br>〇<br>〇<br>〇<br>〇<br>〇<br>〇<br>〇<br>〇 |  |
| 相修管理<br>库存数理<br>承期申请<br>承期申请<br>承期时期<br>和助前的<br>承期计划<br>路的管理<br>天期订单                                                                                                    | ><br>><br>> | 用的物語(1) 用的作用目用(2)<br>・ ここのなみ 医作用用用を ・<br>・<br>・<br>・<br>・<br>・<br>・<br>・<br>・<br>・<br>・<br>・<br>・<br>・ | 他直要局称<br>的其它长起用机械设备有限公司可供应很多也没设备面面<br>直氏     | 6/6250<br>0<br>3  | <b>联系人</b><br>何辞<br>袁 | マー<br>取取550<br>年11 月 。 。<br>単語: ・・・・・・・・・・・・・・・・・・・・・・・・・・・・・・・・・・・・                                                                                                    | Eo     co     co | 中更多符合条件的相同<br>电调的预数<br>1<br>1<br>1      | 立時间介 ①<br>選作                                                                        |  |
| <ul> <li>相修領導</li> <li>保存教理</li> <li>保存教理</li> <li>深路会理</li> <li>深路会理</li> <li>深路会理</li> <li>深路会理</li> <li>深路会理</li> <li>深路会理</li> <li>深路合理</li> <li>深路合理</li> <li>深路合理</li> <li>深路合理</li> <li>深路合理</li> <li>深路合理</li> <li>深路合理</li> <li>深路合理</li> <li>深路合理</li> <li>深路合理</li> <li>深路合理</li> <li>深路合理</li> <li>深路合理</li> <li>第二</li> <li>第二<!--</td--><td>&gt;<br/>~<br/>&gt;</td><td>現合物医(1) 取合中国国(2)<br/>・<br/>・<br/>・<br/>・<br/>・<br/>・<br/>・<br/>・<br/>・<br/>・<br/>・<br/>・<br/>・</td><td>何成商品称<br/>的外表过长期中的局设最有限公司可供应员多地资源最高品<br/>意任</td><td>6/1/X8/<br/>0<br/>3</td><td><b>联系人</b><br/>何源<br/>夏</td><td>READE<br/>READE<br/>READE</td><td></td><td>中更多符合条件的相同<br/>息间的函数<br/>1<br/>1<br/>1<br/>1</td><td>☆陽I的价 ①<br/>3₩1F<br/>□<br/>□<br/>□<br/>□<br/>□<br/>□<br/>□<br/>□<br/>□<br/>□<br/>□<br/>□<br/>□</td></li></ul> | ><br>~<br>> | 現合物医(1) 取合中国国(2)<br>・<br>・<br>・<br>・<br>・<br>・<br>・<br>・<br>・<br>・<br>・<br>・<br>・                      | 何成商品称<br>的外表过长期中的局设最有限公司可供应员多地资源最高品<br>意任    | 6/1/X8/<br>0<br>3 | <b>联系人</b><br>何源<br>夏 | READE<br>READE<br>READE |                                                                                                    | 中更多符合条件的相同<br>息间的函数<br>1<br>1<br>1<br>1 | ☆陽I的价 ①<br>3₩1F<br>□<br>□<br>□<br>□<br>□<br>□<br>□<br>□<br>□<br>□<br>□<br>□<br>□    |  |